## Espressif ESP32 연결

• 'Flash\_Download\_Tool\_\_en.pdf' 에서 간추린 내용입니다.

• Flash Download Tool은 <u>https://gadgetsoft.co.kr</u> – OUTPUTS 의 해당 과제 페이지에서 download 받을 수 있습니다.

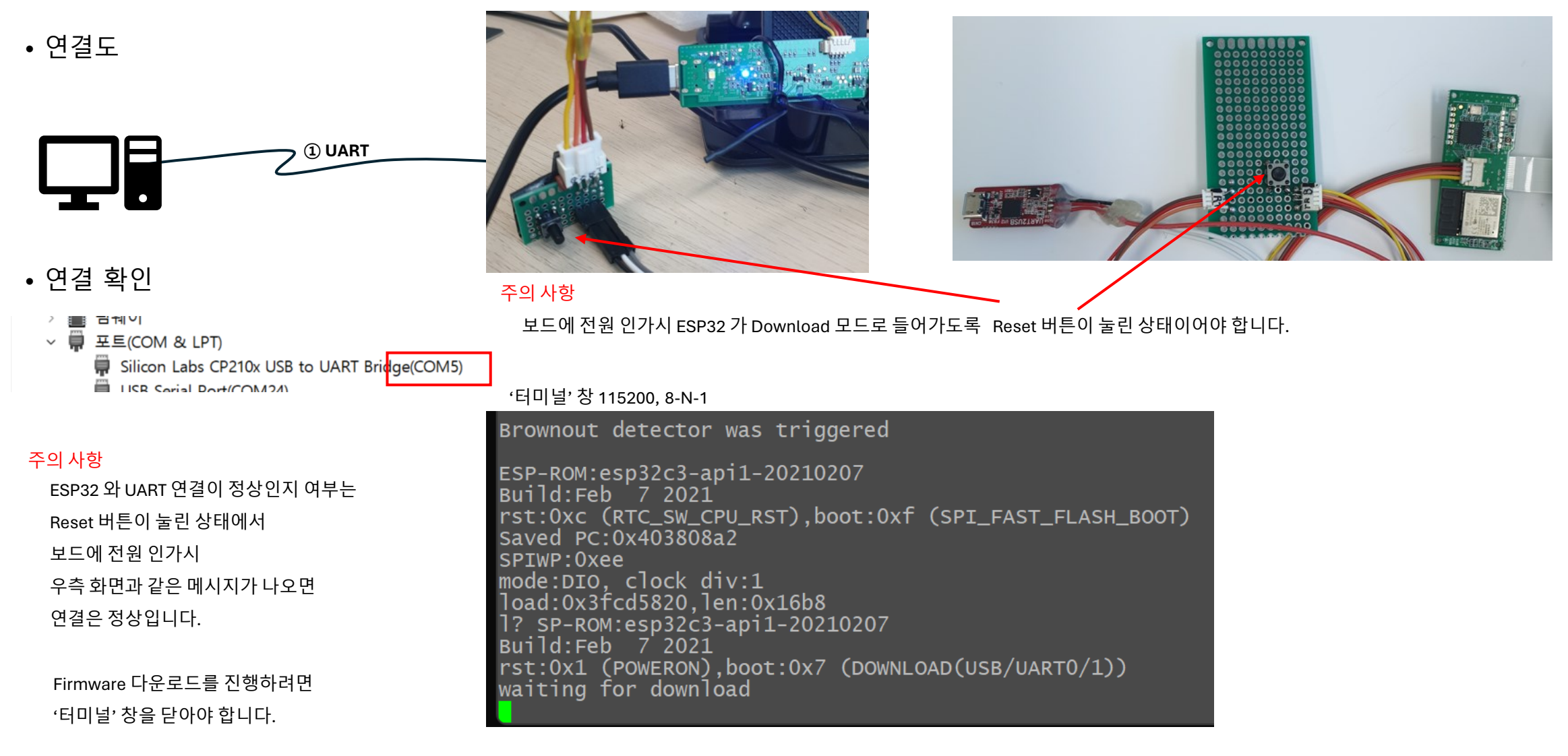

## Firmware Update 순서

• 배포되는 F/W는 <u>https://qadgetsoft.co.kr</u> – OUTPUTS 의 해당 과제 페이지에서 download 받을 수 있습니다.

| DOWN                                            | _          |             | ×   | ① "Ch                     | ip                   | Ty | pe: ES  | P32 |
|-------------------------------------------------|------------|-------------|-----|---------------------------|----------------------|----|---------|-----|
| ChipType: ESP32-C3 (1) ~                        |            |             |     | ② "I o                    | (2) "I oadMode: UAR] |    |         |     |
| WorkMode:                                       | Develo     | Develop ~   |     |                           |                      |    |         |     |
| LoadMode: UART (2) ~                            |            |             |     |                           |                      |    |         |     |
| 3                                               | ОК         |             |     |                           |                      |    |         |     |
| ESP32C3 FLASH D                                 | DOWNLOAD T | OOL V3.9.3  |     |                           |                      | -  |         | ×   |
| temp#becon-b2c-ble-1.1.4#bootloader.bin         |            |             |     |                           |                      | @  | 0x1000  |     |
| E:#temp#becon-b2c-ble-1.1.4#partition-table.bin |            |             |     |                           |                      | @  | 0x8000  |     |
| E:#temp#becon-b2c-ble-1.1.4#becon-b2c.bin       |            |             |     |                           |                      | @  | 0x10000 |     |
|                                                 |            |             |     |                           | <u> </u>             | @  |         |     |
|                                                 |            |             |     |                           | <u>.</u>             | @  |         |     |
|                                                 |            |             |     |                           | <u>.</u>             | 0  |         |     |
|                                                 |            |             |     |                           |                      | @  |         |     |
|                                                 |            |             |     |                           |                      | @  |         |     |
| SPIFlashConfig                                  | MODE       |             |     | Detectedinfo              |                      |    |         |     |
| SPI SPEED SPI                                   |            | DoNotChg    | Bin | flash vendor:             |                      |    |         |     |
|                                                 |            | LockSetting | IS  | 20h : XMC<br>flash deviD: |                      |    |         |     |

AP: D4F98D33F909 STA: D4F98D33F908 BT: ETHERNET:

ERASE

CombineBin

Default

COM: COM5

BAUD: 115200

4016h

crystal: 40 Mhz

QUAD;32Mbit

4

(5)

 $\sim$ 

ODOUT

STOP

○ FASTRD

○ 20MHz

O 80MHz

DownloadPanel 1

FINISH

完成 START 6 : ESP32-C3" 선택 e: UART" 선택

- bootloader.bin @ 0x0000
- partition-table.bin @ 0x8000
- becon-b2c.bin @ 0x10000

④ "COM: COM5" 선택, '장치관리자'에서 확인한 COM port 선택

- ⑤ "BAUD: 115200" 선택
- ⑥ "START" 클릭

## Firmware 완료 후 Boot 절차

Power Button 을 길게 누르면, 부팅이 시작됩니다. White LED가 켜질 때 까지 (약 3초) 누르면 됩니다.

부팅이 완료되면, 아래와 같은 화면이 나옵니다.

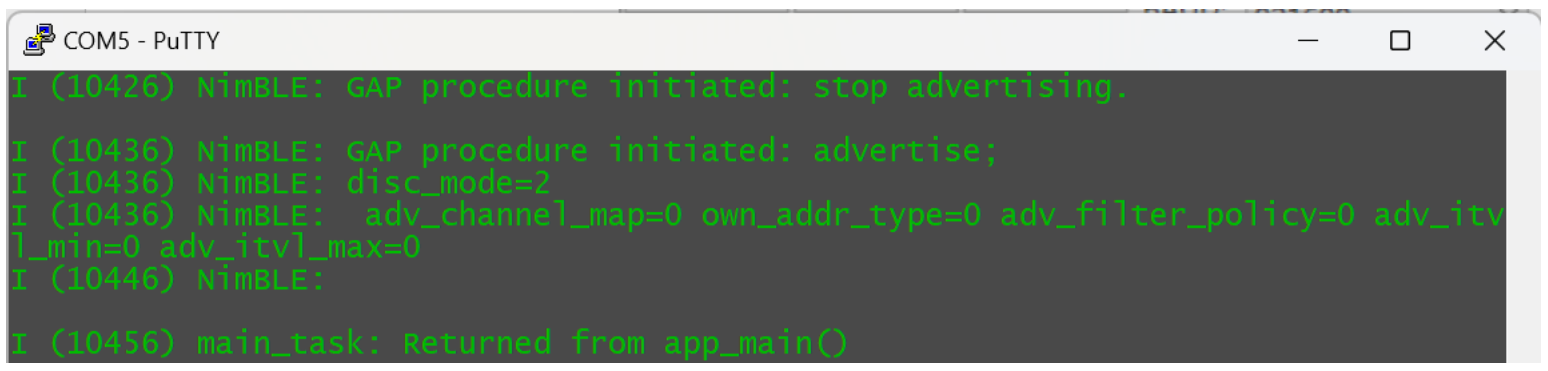